### BAB V

# IMPLEMENTASI DAN PENGUJIAN SISTEM

# 1.1 HASIL IMPLEMENTASI

Setelah menyelesaikan tahap perancangan, penulis melanjutkan dengan tahap mplementasi. Implementasi ini merupakan proses penerjemahan rancangan tersebut menjadi sebuah program aplikasi. Berikut adalah hasil implementasinya:

# 1.1.1 Implementasi Input

Berikut adalah implementasi tampilan *Input* dari sistem yang akan dibangun:

### 1. Implementasi Halaman Login

Implementasi Halaman *Login* Admin dan Kasir. Dapat dilihat pada gambar dibawah 5.1.

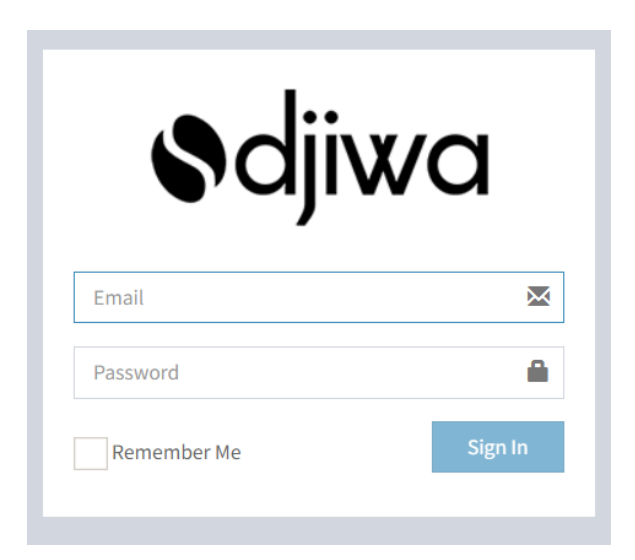

Gambar 5.1 Implementasi Halaman Login

#### 2. Implementasi Halaman Form Transaksi Penjualan

Berikut Implementasi Halam Form Transaksi Penjualan, berisi kode produk, nama produk, harga, jumlah, diskon dan sub total yang dapat diakases oleh *User*. Implementasi halaman form transaksin penjualan pada gambar 5.2.

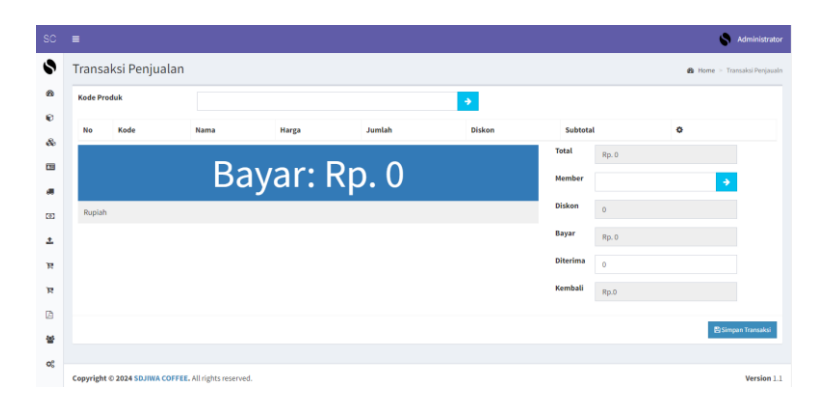

# Gambar 5.2 Implementasi Halaman Form Transaksi Penjualan

#### 3. Implementasi Halaman Form Tambah Member

Berikut Implementasi Halaman Form Tambah Member, yang berisi nama member, alamat dan telepon yang dapat di tambahkan oleh *User* Admin. Implementasi halaman form Tambah Member pada gambar 5.3.

|                   | =             |                | Administrator        |
|-------------------|---------------|----------------|----------------------|
| Administrator     | Tambah Member | ×              | Home > Daftar Hember |
| • Orline          | Nama          |                | _                    |
| a Dashboard       | Nama          |                |                      |
|                   | Telepon       |                | earch:               |
| Kategori          | Alamat        |                | lt o                 |
| 🗞 Produk          |               |                |                      |
| Member            |               |                | Previous Next        |
| Supplier          |               | Simpan O Batal | •                    |
|                   |               |                |                      |
| E Pengeluaran     |               |                |                      |
| 🙏 Penjualan       |               |                |                      |
| Transaksi Aktif   |               |                |                      |
| 18 Transaksi Baru |               |                |                      |
|                   |               |                |                      |
|                   |               |                |                      |

Gambar 5.3 Implementasi Halaman Form Tambah Member

#### 4. Implementasi Halaman Form Tambah Supplier

Berikut Implementasi Halman Form Tambah *Supplier*, yang berisi nama *Supplier*, Telepon dan alamat yang dapat ditambahkan oleh *User* Admin. Implementasi Halaman Form Tambah *Supplier* pada gambar 5.4.

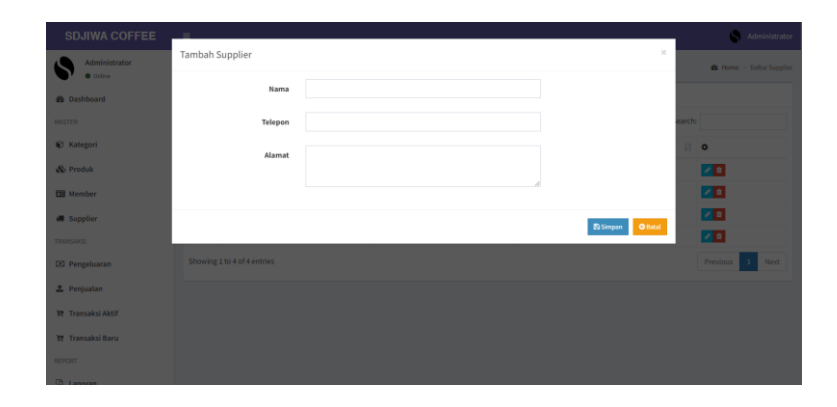

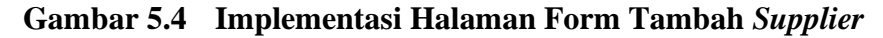

#### 5. Implementasi Halaman Form Tambah Produk

Berikut Implementasi Halaman form tambah Produk, yang berisi data produk seperti nama, kategori, merk, harga beli, harga jual, diskon dan stok yang dapat ditambahkan oleh *User* Admin. Implementasi Halaman Form Tambah Produk pada gambar 5.5.

| SDJIWA COFFEE      | -             |                  |                     | Administrator          |
|--------------------|---------------|------------------|---------------------|------------------------|
| Administrator      | Tambah Produk |                  | ×                   | 🍘 Home 😑 Daftar Produk |
| 2 Dashboard        | Nama          |                  |                     |                        |
| MASTER             | Kategori      | Pilih Kategori 🗸 |                     |                        |
| Kategori           | Merk          |                  |                     | II •                   |
| & Produk           | Harga Beli    |                  |                     |                        |
| Supplier           |               |                  |                     |                        |
| TRANSAKS           | harga Suat    |                  |                     |                        |
| CEI Pengeluaran    | Diskon        | 0                |                     |                        |
| 1 Penjualan        | Stok          | 0                |                     |                        |
| 19 Transaksi Aktif |               |                  | El Simouro de Batal |                        |
| REPORT             |               |                  |                     | Previous 1 Next        |
| 0.                 |               |                  |                     |                        |

Gambar 5.5 Implementasi Halaman Form Tambah Produk

#### 6. Implementasi Halaman Form Tambah Kategori

Implementasi Halaman Form tambah kategori yang berisi nama kategori yang dapat ditambahkan oleh *User* Admin. Implementasi Halaman Form Tambah Kategori pada gambar 5.6.

| SDJIWA COFFEE        | _        |            |                | Administrator            |
|----------------------|----------|------------|----------------|--------------------------|
| Administrator        | Tambah H | Kategori   | ×              | 📾 Home 🕫 Daftar Kategori |
| Online     Dashboard |          | Kategori   |                |                          |
| MASTER               |          |            |                |                          |
| Kategori             |          |            | Simpan O Batal | 11 0                     |
| & Produk             |          |            |                |                          |
| 🖽 Member             |          |            |                |                          |
| 4 Supplier           |          | Mocktail   |                |                          |
| TRANSAKSI            | 4        |            |                |                          |
| EEI Pengeluaran      |          | Non Coffee |                |                          |
| ± Penjualan          |          |            |                |                          |
| Transaksi Aktif      | Showing  |            |                | Previous 1 Next          |
| Transaksi Baru       |          |            |                |                          |
| REPORT               |          |            |                |                          |
| B Lanssan            |          |            |                |                          |

Gambar 5.6 Implementasi Halaman Form Tambah Kategori

#### 7. Implementasi Halaman Form Tambah User

Berikut Implementasi Halaman Form Tambah *User* yang nama, email, password dan konfirmasi password yang dapat ditambahkan oleh Admin. Implementasi Halaman Form Tambah *User* pada gambar 5.7.

| SDJIWA COFFEE        | =                   |                  | Administrator        |
|----------------------|---------------------|------------------|----------------------|
| Administrator        | Tambah User         | ×                | 🙆 Home > Daftar User |
| Online     Dashboard | Nama                |                  |                      |
|                      | Email               |                  |                      |
| Kategori             | Password            |                  | 11 o                 |
| 🗞 Produk             |                     |                  | <b>Z</b>             |
| 🖾 Member             | Konfirmasi Password |                  | Previous 1 Next      |
| 🛲 Supplier           |                     |                  |                      |
|                      |                     | 🗈 Simpan 🛛 Batal |                      |
| D Pengeluaran        |                     |                  |                      |
| 🏝 Penjualan          |                     |                  |                      |
| 🏗 Transaksi Aktif    |                     |                  |                      |
| 😢 Transaksi Baru     |                     |                  |                      |
|                      |                     |                  |                      |
|                      |                     |                  |                      |

Gambar 5.7 Implementasi Halaman Form Tambah User

### 1.1.2 Implementasi Output

Berikut adalah implementasi tampilan Output dari sistem yang akan di bangun:

1. Implementasi Output Kategori

Berikut Impelmentasi Rancangan *Output* Kategori yang menghasilkan data-data kategori yang telah di *Input* dari form tambah kategori. Seperti terlihat pada gambar

5.8.

| SDJIWA COFFEE             |                             | S Administrator          |
|---------------------------|-----------------------------|--------------------------|
| Administrator<br>• Online | Daftar Kategori             | 🚯 Home > Daftar Kotegori |
| a Dashboard               | © Tambeh                    |                          |
| MASTER                    | Show 10 🗸 entries           | Search:                  |
| Kategori                  | No 👫 Kategori               | 11 o                     |
| & Produk                  | 1 Add-on                    |                          |
| Member                    | 2 Food                      |                          |
| Supplier                  | 3 Mocktail                  |                          |
| TRANSAKSI                 | 4 Snack                     | 2 0                      |
| E Pengeluaran             | 5 Non Coffee                | 2 0                      |
| 🗶 Penjualan               | 6 Coffee                    |                          |
| 18 Transaksi Aktif        | Showing 1 to 6 of 6 entries | Previous 1 Next          |
| 🏋 Transaksi Baru          |                             |                          |
| REPORT                    |                             |                          |
| D Lanoran                 |                             |                          |

Gambar 5.8 Implementasi Output Kategori

2. Implementasi *Output* Produk

Berikut Impelmentasi Rancangan *Output* Produk yang menghasilkan data-data Produk yang telah di *Input* dari form tambah Produk. Seperti terlihat pada gambar

5.9.

| SDJIWA COFFEE                 | •       |                             |           |                   |            |        |            |            |          |        | S Administrate        |
|-------------------------------|---------|-----------------------------|-----------|-------------------|------------|--------|------------|------------|----------|--------|-----------------------|
| Administrator                 | Daftar  | Daftar Produk 🔹 Home - Dutz |           |                   |            |        |            |            |          |        | 🚯 Home 🖂 Daltar Produ |
| B Dashboard                   | O Tambi | h 🛢 Hap                     | 45        |                   |            |        |            |            |          |        |                       |
| MASTER                        | Show    | 10 V                        | entries   |                   |            |        |            |            |          | Search |                       |
| C Kategori                    | □ #     | No                          | Kode 👘    | Nama 🗄            | Kategori 👘 | Merk 1 | Harga Beli | Harga Jual | Diskon 🗄 | Stok 🕸 | •                     |
| & Produk                      |         | 1                           | P00001    | Coffee Sdjiwa     | Coffee     | Coffee | 5.600      | 25.000     | 0        | 998    | 20                    |
| Member                        |         | 2                           | P000082   | America           | Coffee     | Coffee | 4.000      | 20.000     | 0        | 991    | 20                    |
| Supplier                      |         | 3                           | P000083   | Coffee Latte      | Coffee     | Coffee | 5.000      | 22.000     | 0        | 997    |                       |
| TRANSAKSI                     | 0       | 4                           | P00004    | Kopi Goncang      | Coffee     | Coffee | 6.000      | 25.000     | 0        | 994    |                       |
| EE Pengeluaran                |         | 5                           | P000005   | Strawberry Latte  | Coffee     | Coffee | 65.000     | 25.000     | 0        | 994    |                       |
| 1 Penjualan                   |         | 6                           | P00004    | Cocholatte        | Non Coffee | Powder | 55.000     | 25.000     | 0        | 998    |                       |
| Transaksi Aktif               |         | 7                           | P000087   | Matchalatte       | Non Coffee | Powder | 5.000      | 24.000     | 0        | 998    |                       |
| R Transaksi Baru              |         | 8                           | P000005   | Coffee Sdjiwa Hot | Coffee     | Coffee | 5.000      | 27.000     | 0        | 998    |                       |
| REPORT                        | Showing | 1 to 8 of                   | 8 entries |                   |            |        |            |            |          |        | Previous 1 Next       |
| calhost/sdjiwa-pos/sdjiwa-pos | •       |                             |           |                   |            |        |            |            |          |        |                       |

Gambar 5.9 Implementasi *Output* Produk

### 3. Implementasi *Output* Member

Berikut Impelmentasi Rancangan *Output* Member yang menghasilkan data-data member yang telah di *Input* dari form tambah member. Seperti terlihat pada gambar

5.10.

|                   |                                                                                                    |                            |           | _             |
|-------------------|----------------------------------------------------------------------------------------------------|----------------------------|-----------|---------------|
| SDJIWA COFFEE     | =                                                                                                    |                            |           | S Admi        |
| Administrator     | Daftar Member                                                                                                    |                            |           | 🏟 Home > Daft |
| 🏚 Dashboard       | O Tambah 🖪 Cetak Member                                                                                                    |                            |           |               |
| MASTER            | Show 10 v entries                                                                                                    |                            |           | Search:       |
| 🗑 Kategori        | □ II No Kode I↑ Nama                                                                                                    | 11 Telepon                 | 11 Alamat | lt o          |
| 🗞 Produk          |                                                                                                    | No data available in table |           |               |
| Member            | Showing 0 to 0 of 0 entries                                                                                                    |                            |           | Previous      |
| Supplier          | < Comparison of the second second sec |                            |           |               |
| RANSAKSI          |                                                                                                    |                            |           |               |
| Pengeluaran       |                                                                                                    |                            |           |               |
| 🏝 Penjualan       |                                                                                                    |                            |           |               |
| 🛱 Transaksi Aktif |                                                                                                    |                            |           |               |
| 🛚 Transaksi Baru  |                                                                                                    |                            |           |               |
| EPORT             |                                                                                                    |                            |           |               |
| 3 Lanoran         |                                                                                                    |                            |           |               |

### Gambar 5.10 Implementasi Output Member

4. Implementasi *Output Supplier* 

Berikut Impelmentasi Rancangan *Output Supplier* yang menghasilkan data-data *Supplier* yang telah di *Input* dari form tambah *Supplier*. Seperti terlihat pada gambar

5.11.

| SDJIWA COFFEE                 |          |                     |  |              |                   |         | Administrator   |  |
|-------------------------------|----------|---------------------|--|--------------|-------------------|---------|-----------------|--|
| Administrator                 | Daftar   | Daftar Supplier     |  |              |                   |         |                 |  |
| @ Dashboard                   | • Tambal |                     |  |              |                   |         |                 |  |
| MASTER                        | Show 1   | 0 v entries         |  |              |                   | Search: |                 |  |
| Kategori                      | No 🏨     | Nama                |  | Telepon 🕸    | Alamat            |         | 0               |  |
| 🗞 Produk                      | 1        | Fresh One           |  | 087664578176 |                   |         |                 |  |
| Member                        | 2        | Indomilk            |  | 08998763128  |                   |         | 20              |  |
| Supplier                      | 3        | Fadhal Toko Kue     |  | 081234779987 | Mayang Mangurai   |         | 20              |  |
| RANSAKSI                      | 4        | 160 Food            |  | 081234779987 | Simpang Asparagus |         | 2               |  |
| 21 Pengeluaran                | Showing  | 1 to 4 of 4 entries |  |              |                   |         | Previous 1 Next |  |
| Penjualan                     |          |                     |  |              |                   |         |                 |  |
| R Transaksi Aktif             |          |                     |  |              |                   |         |                 |  |
| 民 Transaksi Baru              |          |                     |  |              |                   |         |                 |  |
| REPORT                        |          |                     |  |              |                   |         |                 |  |
| calhost/sdjiwa-pos/sdjiwa-pos |          |                     |  |              |                   |         |                 |  |

Gambar 5.11 Implementasi Output Supplier

5. Implementasi Output Pengeluaran

Berikut Impelmentasi Rancangan *Output* Pengeluaran yang menghasilkan datadata Pengeluaran yang telah di *Input* dari form tambah Pengeluaran. Seperti terlihat pada gambar 5.12.

| SDJIWA COFFEE                   | -                           |              |            | S Administrator             |
|---------------------------------|-----------------------------|--------------|------------|-----------------------------|
| Administrator                   | Daftar Pengeluaran          |              |            | 🚯 Home 🖂 Daftar Pengeluaran |
| n Dashboard                     | O Tambah                    |              |            |                             |
| MASTER                          | Show 10 v entries           |              |            | Search:                     |
| Kategori                        | No 🏦 Tanggal                | 11 Deskripsi | 11 Nominal | 11 o                        |
| 🗞 Produk                        | 1 23 Juli 2024 - 06:02:54   | Susu         | 210.000    |                             |
| 🖽 Member                        | Showing 1 to 1 of 1 entries |              |            | Previous 1 Next             |
| Supplier                        |                             |              |            |                             |
| TRANSAKSI                       |                             |              |            |                             |
| Pengeluaran                     |                             |              |            |                             |
| 🛓 Penjualan                     |                             |              |            |                             |
| R Transaksi Aktif               |                             |              |            |                             |
| 預 Transaksi Baru                |                             |              |            |                             |
| REPORT                          |                             |              |            |                             |
| localhost/sdjiwa-pos/sdjiwa-pos |                             |              |            |                             |

Gambar 5.12 Implemetasi Output Pengeluaran

6. Implementasi Output Penjualan

Berikut Impelmentasi Rancangan *Output* Pengeluaran yang menghasilkan datadata Pengeluaran yang telah di *Input* dari form tambah Pengeluaran. Seperti terlihat pada gambar 5.13.

| SDJIWA COFFEE    |         |                          |             |            |             |           |             |                | S Administrator           |
|------------------|---------|--------------------------|-------------|------------|-------------|-----------|-------------|----------------|---------------------------|
| Administrator    | Daftar  | Penjualan                |             |            |             |           |             |                | 🙃 Home — Daftar Penjualar |
| 2 Dashboard      | Show    | o 👻 entries              |             |            |             |           |             | Search         |                           |
| MASTER           | No Il   | Tanggal II               | Kode Member | Total Item | Total Harga | Diskon [] | Total Bayar | Kasir 11       | 0                         |
| Kategori         | 1       | 23 Juli 2024 - 08:05:50  |             | 0          | Rp. 0       | 0%        | Rp. 0       | Administrator  |                           |
| 🗞 Produk         | 2       | 23 Juli 2024 - 06:07:44  |             | 1          | Rp. 20.000  | 0%        | Rp. 20.000  | Administrator  | - 0                       |
| 🖬 Member         | 3       | 23 Juli 2024 - 05:38:25  |             | 3          | Rp. 76.000  | 0%        | Rp. 76.000  | Sarah          |                           |
| Supplier         | 4       | 23 Juli 2024 - 05:38:18  |             | 0          | Rp.0        | 0%        | Rp. 0       | Sarah          | -0                        |
| TRANSAKS         | 5       | 23 Juli 2024 - 04:16:49  |             | 1          | Rp. 20.000  | 0%        | Rp: 20.000  | Administrator  |                           |
| CE Pongeluaran   | 6       | 23 Juli 2024 - 04:16:17  |             | 0          | Rp.0        | 0%        | Rp. 0       | Administrator  |                           |
| * Conjustan      | 7       | 23 Juli 2024 - 04:15:29  |             | 0          | Rp.0        | 0%        | Rp. 0       | Administrator  | -0                        |
| - Perganan       | 8       | 23 Juli 2024 - 04:14:46  |             | 4          | Rp, 94.000  | 0%        | Rp. 94.000  | Administrator  |                           |
| Transaksi Aktif  | 9.      | 22 Juli 2024 - 23:40:37  |             | 0          | Rp.0        | 0%        | Rp. 0       | Administrator  | -0                        |
| R Transaksi Baru | 10      | 22 Juli 2024 - 23:18:21  |             | 0          | Rp.0        | 0%        | Rp. 0       | Administrator  |                           |
| REPORT           | Chouses | Lto 10 of 45 entries     |             |            |             |           |             | Territoria and | A A A Aver                |
| D Language       | John    | a to an or the shidlings |             |            |             |           |             | 100000         | 3 # 5 Next                |

Gambar 5.13 Implementasi Output Penjualan

7. Implementasi Output Transaksi

Berikut Impelmentasi Rancangan *Output* Transaksi yang menghasilkan data-data Transaksi yang telah di *Input* dari form Transaksi. Seperti terlihat pada gambar 5.14.

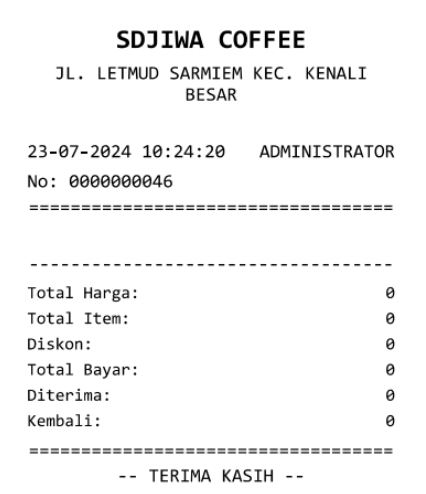

Gambar 5.14 Implementasi Output Transaksi

#### **1.2 PENGUJIAN SISTEM PERANGKAT LUNAK**

Melalui pengujian sistem, penulis memastikan bahwa perangkat lunak yang telah dibuat telah terbebas dari cacat dan memenuhi semua persyaratan fungsional. Melakukan pengujian sistem sangatlah krusial untuk mengidentifikasi dan mengatasi potensi kesalahan sebelum perangkat lunak diluncurkan kepada pengguna. Apabila hasil pengujian menunjukkan ketidaksesuaian dengan ekspektasi, maka revisi dan perbaikan program akan dilakukan. Sebaliknya, jika hasil pengujian menunjukkan kesesuaian, penulis dapat melanjutkan ke tahap pengujian berikutnya. Pengujian ini dilakukan pada komputer pribadi penulis, dengan spesifikasi yang telah dijelaskan di bab sebelumnya.

# 1. Pengujian Halaman Login

Pengujian pada form *Login* bertujuan untuk memastikan bahwa menu *Login* berfungsi dengan baik dan sesuai dengan fungsinya.

| Modul      | Prosedur         | Masukan  | Keluaran         | Hasil yang         | Kesimpulan |
|------------|------------------|----------|------------------|--------------------|------------|
| yang       | pengujian        |          | yang             | didapat            |            |
| diuji      |                  |          | diharapkan       |                    |            |
| Login      | - Masukkan       | Email    | Admin            | Admin              | Berhasil   |
| Admin      | <i>Email</i> dan | dan      | berhasil         | berhasil           |            |
| (berhasil) | password         | password | <i>Login</i> dan | <i>Login</i> dan   |            |
|            | admin            | yang     | tampil           | tampil             |            |
|            | secara           | sesuai   | halaman          | halaman            |            |
|            | benar            | dengan   | utama            | utama              |            |
|            |                  | database |                  |                    |            |
| Login      | - Masukkan       | Email    | Admin gagal      | Admin              | Berhasil   |
| Admin      | <i>email</i> dan | dan      | <i>Login</i> dan | gagal <i>Login</i> |            |
| (gagal)    | password         | Password | tampil pesan     | dan tampil         |            |
|            | admin            | yang     | "Username        | pesan              |            |
|            | yang             | tidak    | /password        | "Username          |            |
|            | salah dan        | sesuai   | tidak sesuai"    | /password          |            |
|            | belum            | dengan   |                  | tidak              |            |
|            | terdaftar        | database |                  | sesuai"            |            |

 Tabel 5.1
 Pengujian Halaman Login

# 2. Pengujian Halaman Kategori

Pengujian pada form Kategori bertujuan untuk memastikan bahwa menu Kategori berfungsi dengan baik dan sesuai dengan tujuannya.

| Modul<br>yang<br>diuji | Prosedur<br>pengujian | Masukan    | Keluaran<br>yang<br>diharapkan | Hasil yang<br>didapat | Kesimpulan |
|------------------------|-----------------------|------------|--------------------------------|-----------------------|------------|
| Tambah                 | - Pilih menu          | Input data | Data                           | Data                  | Berhasil   |
| Data                   | data                  | lengkap    | berhasil                       | berhasil              |            |
| Kategori               | Kategori              |            | ditambah                       | ditambah              |            |
| (berhasil)             |                       |            | dan                            | dan                   |            |

 Tabel 5.2
 Pengujian Halaman Kategori

| Modul<br>yang                           | Prosedur<br>pengujian                                                                                                    | Masukan                               | Keluaran<br>yang                                                                                  | Hasil yang<br>didapat                                                                                | Kesimpulan |
|-----------------------------------------|----------------------------------------------------------------------------------------------------|---------------------------------------|---------------------------------------------------------------------------------------------------|----------------------------------------------------------------------------------------------------|------------|
| diuji                                   |                                                                                                    |                                       | diharapkan                                                                                        |                                                                                                    |            |
|                                         | <ul> <li>Klik<br/>Tambah</li> <li><i>Input</i> Data</li> <li>Klik<br/>Simpan</li> </ul>                                                         |                                       | tampilkan<br>pesan "<br>Berhasil<br>simpan<br>Kategori"                                           | tampilkan<br>pesan "<br>Data telah<br>tersimpan"                                                     |            |
| Tambah<br>Data<br>Kategori<br>(gagal)   | <ul> <li>Pilih menu<br/>data<br/>Kategori</li> <li>Klik<br/>Tambah</li> <li>Klik<br/>Simpan</li> </ul>                                          | <i>Input</i> data<br>tidak<br>lengkap | Data gagal<br>ditambah<br>dan<br>Tampilkan<br>pesan "<br>Data gagal<br>disimpan"                  | Data gagal<br>ditambah<br>dan<br>Tampilkan<br>pesan "<br>Data gagal<br>disimpan"                     | Berhasil   |
| Edit Data<br>Kategori<br>(berhasil)     | <ul> <li>Pilih menu<br/>data<br/>Kategori</li> <li>Pilih<br/>record</li> <li>Klik Edit</li> <li><i>Input</i> Data</li> <li>Klik Ubah</li> </ul> | <i>Input</i> data<br>lengkap          | Data<br>berhasil<br>diubah dan<br>Tampilkan<br>pesan<br>"Berhasil<br>ubah<br>Kategori"            | Data<br>berhasil<br>diubah dan<br>Tampilkan<br>pesan<br>"Berhasil<br>ubah<br>Kategori"               | Berhasil   |
| Edit Data<br>Kategori<br>(gagal)        | <ul> <li>Pilih menu<br/>data<br/>Kategori</li> <li>Pilih<br/>record</li> <li>Klik Edit</li> <li>Kosongkan<br/>field<br/>Klik Ubah</li> </ul>    | <i>Input</i> data<br>tidak<br>lengkap | Data gagal<br>diubah dan<br>Tampilkan<br>pesan "<br>Data gagal<br>diubah"                         | Data gagal<br>diubah dan<br>Tampilkan<br>pesan "<br>Data gagal<br>diubah"                            | Berhasil   |
| Hapus<br>Data<br>Kategori<br>(berhasil) | <ul> <li>Pilih<br/>record data<br/>Kategori<br/>yang akan<br/>dihapus</li> <li>Klik hapus</li> </ul>                                            | -                                     | Data<br>berhasil<br>dihapus dan<br>tampilkan<br>Pesan<br>Bahwa<br>"Berhasil<br>hapus<br>Kategori" | Data<br>berhasil<br>dihapus<br>dan<br>tampilkan<br>Pesan<br>Bahwa<br>"Berhasil<br>hapus<br>Kategori" | Berhasil   |

# 3. Pengujian Halaman Produk

Pengujian pada form Produk bertujuan untuk memastikan bahwa menu Produk berfungsi dengan baik dan sesuai dengan tujuannya.

| Modul                                  | Prosedur                                                                                                    | Masukan                               | Keluaran                                                                                       | Hasil yang                                                                              | Kesimpulan |
|----------------------------------------|----------------------------------------------------------------------------------------------------|---------------------------------------|------------------------------------------------------------------------------------------------|-----------------------------------------------------------------------------------------|------------|
| yang                                   | pengujian                                                                                                    |                                       | yang                                                                                           | didapat                                                                                 |            |
| diuji                                  |                                                                                                    |                                       | diharapkan                                                                                     |                                                                                         |            |
| Tambah<br>Data<br>Produk<br>(berhasil) | <ul> <li>Pilih menu<br/>data<br/>Produk</li> <li>Klik<br/>Tambah</li> <li><i>Input</i> Data</li> <li>Klik<br/>Simpan</li> </ul>               | <i>Input</i> data<br>lengkap          | Data<br>berhasil<br>ditambah<br>dan<br>tampilkan<br>pesan "<br>Berhasil<br>simpan<br>Kategori" | Data<br>berhasil<br>ditambah<br>dan<br>tampilkan<br>pesan "<br>Data telah<br>tersimpan" | Berhasil   |
| Tambah<br>Data<br>Produk<br>(gagal)    | <ul> <li>Pilih menu<br/>data<br/>Kategori</li> <li>Klik<br/>Tambah</li> <li>Klik<br/>Simpan</li> </ul>                                        | <i>Input</i> data<br>tidak<br>lengkap | Data gagal<br>ditambah<br>dan<br>Tampilkan<br>pesan "<br>Data gagal<br>disimpan"               | Data gagal<br>ditambah<br>dan<br>Tampilkan<br>pesan "<br>Data gagal<br>disimpan"        | Berhasil   |
| Edit Data<br>Produk<br>(berhasil)      | <ul> <li>Pilih menu<br/>data<br/>Produk</li> <li>Pilih<br/>record</li> <li>Klik Edit</li> <li><i>Input</i> Data</li> <li>Klik Ubah</li> </ul> | <i>Input</i> data<br>lengkap          | Data<br>berhasil<br>diubah dan<br>Tampilkan<br>pesan<br>"Berhasil<br>ubah<br>Produk"           | Data<br>berhasil<br>diubah dan<br>Tampilkan<br>pesan<br>"Berhasil<br>ubah<br>Produk"    | Berhasil   |
| Edit Data<br>Produk<br>(gagal)         | <ul> <li>Pilih menu<br/>data<br/>Produk</li> <li>Pilih<br/>record</li> <li>Klik Edit</li> <li>Kosongkan<br/>field</li> </ul>                  | <i>Input</i> data<br>tidak<br>lengkap | Data gagal<br>diubah dan<br>Tampilkan<br>pesan "<br>Data gagal<br>diubah"                      | Data gagal<br>diubah dan<br>Tampilkan<br>pesan "<br>Data gagal<br>diubah"               | Berhasil   |

Tabel 5.3Pengujian Halaman Produk

| Modul      | Prosedur     | Masukan | Keluaran    | Hasil yang | Kesimpulan |
|------------|--------------|---------|-------------|------------|------------|
| diuji      | pengujian    |         | diharapkan  | uluapat    |            |
|            | Klik Ubah    |         |             |            |            |
| Hapus      | - Pilih      | -       | Data        | Data       | Berhasil   |
| Data       | record data  |         | berhasil    | berhasil   |            |
| Produk     | Produk       |         | dihapus dan | dihapus    |            |
| (berhasil) | yang akan    |         | tampilkan   | dan        |            |
|            | dihapus      |         | Pesan       | tampilkan  |            |
|            | - Klik hapus |         | Bahwa       | Pesan      |            |
|            |              |         | "Berhasil   | Bahwa      |            |
|            |              |         | hapus       | "Berhasil  |            |
|            |              |         | Produk"     | hapus      |            |
|            |              |         |             | Produk"    |            |

# 4. Pengujian Halaman Member

Pengujian pada halaman Member bertujuan untuk memastikan bahwa halaman Member berfungsi dengan baik dan sesuai dengan fungsinya.

| Modul      | Prosedur            | Masukan           | Keluaran     | Hasil yang  | Kesimpulan |
|------------|---------------------|-------------------|--------------|-------------|------------|
| yang       | pengujian           |                   | yang         | didapat     |            |
| diuji      |                     |                   | diharapkan   |             |            |
| Tambah     | - Pilih menu        | <i>Input</i> data | Data         | Data        | Berhasil   |
| Data       | data                | lengkap           | berhasil     | berhasil    |            |
| Member     | Member              |                   | ditambah     | ditambah    |            |
| (berhasil) | - Klik              |                   | dan          | dan         |            |
|            | Tambah              |                   | tampilkan    | tampilkan   |            |
|            | - <i>Input</i> Data |                   | pesan "      | pesan "     |            |
|            | - Klik              |                   | Berhasil     | Data telah  |            |
|            | Simpan              |                   | simpan       | tersimpan"  |            |
|            |                     |                   | Member"      |             |            |
|            |                     |                   |              |             |            |
| Tambah     | - Pilih menu        | <i>Input</i> data | Data gagal   | Data gagal  | Berhasil   |
| Data       | data                | tidak             | ditambah     | ditambah    |            |
| Member     | Member              | lengkap           | dan          | dan         |            |
| (gagal)    | - Klik              |                   | Tampilkan    | Tampilkan   |            |
|            | Tambah              |                   | pesan        | pesan "     |            |
|            | - Klik              |                   | "Please fill | Please fill |            |
|            | Simpan              |                   | out this     | out this    |            |
|            |                     |                   | field"       | field"      |            |
|            |                     |                   |              |             |            |

 Tabel 5.4
 Tabel Pengujian Member

| Modul<br>yang<br>diuji                  | Prosedur<br>pengujian                                                                                                    | Masukan                               | Keluaran<br>yang<br>diharapkan                                                         | Hasil yang<br>didapat                                                                              | Kesimpulan |
|-----------------------------------------|----------------------------------------------------------------------------------------------------|---------------------------------------|----------------------------------------------------------------------------------------|----------------------------------------------------------------------------------------------------|------------|
| Edit Data<br>Member<br>(berhasil)       | <ul> <li>Pilih menu<br/>data<br/>Member</li> <li>Pilih<br/>record</li> <li>Klik Edit</li> <li><i>Input</i> Data</li> <li>Klik Ubah</li> </ul> | <i>Input</i> data<br>lengkap          | Data<br>berhasil<br>diubah dan<br>Tampilkan<br>pesan<br>"Berhasil<br>ubah<br>Kategori" | Data<br>berhasil<br>diubah dan<br>Tampilkan<br>pesan<br>"Berhasil<br>ubah<br>Kategori"             | Berhasil   |
| Edit Data<br>Member<br>(gagal)          | <ul> <li>Pilih menu<br/>data<br/>Member</li> <li>Pilih<br/>record</li> <li>Klik Edit</li> <li>Kosongkan<br/>field<br/>Klik Ubah</li> </ul>    | <i>Input</i> data<br>tidak<br>lengkap | Data gagal<br>diubah dan<br>Tampilkan<br>pesan<br>"Please fill<br>out this<br>field"   | Data gagal<br>diubah dan<br>Tampilkan<br>pesan<br>"Please fill<br>out this<br>field"               | Berhasil   |
| Hapus<br>Data<br>Kategori<br>(berhasil) | <ul> <li>Pilih<br/>record data<br/>Kategori<br/>yang akan<br/>dihapus</li> <li>Klik hapus</li> </ul>                                          |                                       | Peringatan<br>"Yakin<br>ingin<br>menghapus<br>data<br>terpilih"<br>dan Klik<br>"OK"    | Data<br>berhasil<br>dihapus<br>dan<br>tampilkan<br>Pesan<br>Bahwa<br>"Berhasil<br>hapus<br>Member" | Berhasil   |

# 5. Pengujian Halaman Transaksi Penjualan

Pengujian pada halaman Transaksi Penjualan bertujuan untuk memastikan bahwa halaman Transaksi Penjualan berfungsi dengan baik dan sesuai dengan kegunaannya.

| Modul<br>yang diuji                                         | Prosedur<br>pengujian                                                     | Masukan                         | Keluaran<br>yang                                                               | Hasil yang<br>didapat                                                                                                   | Kesimpulan |
|-------------------------------------------------------------|---------------------------------------------------------------------------|---------------------------------|--------------------------------------------------------------------------------|----------------------------------------------------------------------------------------------------|------------|
| Melakukan<br>Transaksi<br>Penjualan<br>(berhasil)           | <ul> <li>Pilih menu<br/>Kode<br/>Produk</li> <li>Klik Pilih</li> </ul>    | <i>Input</i><br>data<br>Dipilih | Menampilkan<br>"Kode,<br>Nama,<br>Harga,<br>Jumlah,<br>Diskon dan<br>Subtotal" | Produk Yang<br>dipilih<br>berhasil di<br><i>Input</i> "No,<br>Kode,Nama<br>,Harga,<br>Jumlah,<br>diskon dan<br>Subtotal | Berhasil   |
| Tambah<br>Member di<br>Transaksi<br>Penjualan<br>(Berhasil) | <ul> <li>Pilih<br/>Tombol<br/>Member</li> <li>Pilih<br/>Member</li> </ul> | <i>Input</i><br>Data<br>Dipilih | Data Member<br>"Berhasil di<br><i>Input</i> dan<br>potongan<br>diskon"         | Member yang<br>dipilih<br>berhasil di<br><i>Input</i><br>"Diskon<br>potongan<br>Member 5%<br>berhasil<br>Dikurangkan"   | Berhasil   |
| Memasukan<br>Jumlah<br>Uang<br>Diterima                     | - <i>Input</i><br>Jumlah<br>Uang<br>yang<br>diterima                      | <i>Input</i><br>Jumlah<br>Uang  | Menampilkan<br>Jumlah<br>Kembali                                               | Jumlah<br>Kembali<br>Berhasil di<br>tampilkan                                                                           | Berhasil   |
| Simpan<br>Transaksi                                         | - Pilih<br>Simpan<br>Transaksi                                            | -                               | Menampilkan<br>"Data<br>Transaksi<br>Telah<br>Selesai"                         | Menampilkan<br>"Data<br>Transaksi<br>Telah<br>Selesai"<br>"Cetak ulang<br>Nota dan<br>Transaksi<br>Baru"                | Berhasil   |

Tabel 5.5Pengujian Halaman Transaksi Penjualan

# 6. Pengujian Halaman Supplier

Pengujian pada halaman *Supplier* bertujuan untuk memastikan bahwa halaman *Supplier* berfungsi dengan baik dan sesuai dengan tujuannya.

| Modul<br>yang<br>diuii                          | Prosedur<br>pengujian                                                                                                    | Masukan                               | Keluaran<br>yang<br>dibarankan                                                                         | Hasil yang<br>didapat                                                                      | Kesimpulan |
|-------------------------------------------------|----------------------------------------------------------------------------------------------------|---------------------------------------|----------------------------------------------------------------------------------------------------|--------------------------------------------------------------------------------------------|------------|
| Tambah<br>Data<br><i>Supplier</i><br>(berhasil) | <ul> <li>Pilih menu<br/>data<br/><i>Supplier</i></li> <li>Klik<br/>Tambah</li> <li><i>Input</i> Data</li> <li>Klik<br/>Simpan</li> </ul> | <i>Input</i> data<br>lengkap          | Data<br>berhasil<br>ditambah<br>dan<br>tampilkan<br>pesan "<br>Berhasil<br>simpan<br><i>Supplier</i> " | Data<br>berhasil<br>ditambah<br>dan<br>tampilkan<br>pesan "<br>Data telah<br>tersimpan"    | Berhasil   |
| Tambah<br>Data<br><i>Supplier</i><br>(gagal)    | <ul> <li>Pilih menu<br/>data<br/>Supplier</li> <li>Klik<br/>Tambah</li> <li>Klik<br/>Simpan</li> </ul>                                   | <i>Input</i> data<br>tidak<br>lengkap | Data gagal<br>ditambah<br>dan<br>Tampilkan<br>pesan<br>"Please fill<br>out this<br>field"              | Data gagal<br>ditambah<br>dan<br>Tampilkan<br>pesan "<br>Please fill<br>out this<br>field" | Berhasil   |
| Edit Data<br><i>Supplier</i><br>(berhasil)      | <ul> <li>Pilih menu<br/>data<br/>Supplier</li> <li>Pilih<br/>record</li> <li>Klik Edit</li> <li>Input Data</li> <li>Klik Ubah</li> </ul> | <i>Input</i> data<br>lengkap          | Data<br>berhasil<br>diubah dan<br>Tampilkan<br>pesan<br>"Berhasil<br>ubah<br>Supplier"                 | Data<br>berhasil<br>diubah dan<br>Tampilkan<br>pesan<br>"Berhasil<br>ubah<br>Supplier"     | Berhasil   |
| Edit Data<br>Supplier<br>(gagal)                | <ul> <li>Pilih menu<br/>data<br/><i>Supplier</i></li> <li>Pilih<br/>record</li> </ul>                                                    | <i>Input</i> data<br>tidak<br>lengkap | Data gagal<br>diubah dan<br>Tampilkan<br>pesan<br>"Please fill                                         | Data gagal<br>diubah dan<br>Tampilkan<br>pesan<br>"Please fill                             | Berhasil   |

Tabel 5.6Pengujian Halaman Supplier

| Modul      | Prosedur     | Masukan | Keluaran   | Hasil yang | Kesimpulan |
|------------|--------------|---------|------------|------------|------------|
| yang       | pengujian    |         | yang       | didapat    |            |
| diuji      |              |         | diharapkan |            |            |
|            | - Klik Edit  |         | out this   | out this   |            |
|            | - Kosongkan  |         | field"     | field"     |            |
|            | field        |         |            |            |            |
|            | Klik Ubah    |         |            |            |            |
| Hapus      | - Pilih      | -       | Peringatan | Data       | Berhasil   |
| Data       | record data  |         | "Yakin     | berhasil   |            |
| Supplier   | Supplier     |         | ingin      | dihapus    |            |
| (berhasil) | yang akan    |         | menghapus  | dan        |            |
|            | dihapus      |         | data       | tampilkan  |            |
|            | - Klik hapus |         | terpilih"  | Pesan      |            |
|            | -            |         | dan Klik   | Bahwa      |            |
|            |              |         | "OK"       | "Berhasil  |            |
|            |              |         |            | hapus      |            |
|            |              |         |            | Supplier"  |            |

# 7. Pengujian Halaman User

Pengujian pada halaman *User* bertujuan untuk memastikan bahwa halaman *User* berfungsi dengan baik dan sesuai dengan fungsinya.

| Tabel 5.7 | Pengujian Halaman Us | er |
|-----------|----------------------|----|
|-----------|----------------------|----|

| Modul      | Prosedur            | Masukan           | Keluaran     | Hasil yang  | Kesimpulan |
|------------|---------------------|-------------------|--------------|-------------|------------|
| yang       | pengujian           |                   | yang         | didapat     |            |
| diuji      |                     |                   | diharapkan   |             |            |
| Tambah     | - Pilih menu        | <i>Input</i> data | Data         | Data        | Berhasil   |
| Data       | data                | lengkap           | berhasil     | berhasil    |            |
| Member     | Member              |                   | ditambah     | ditambah    |            |
| (berhasil) | - Klik              |                   | dan          | dan         |            |
|            | Tambah              |                   | tampilkan    | tampilkan   |            |
|            | - <i>Input</i> Data |                   | pesan "      | pesan "     |            |
|            | - Klik              |                   | Berhasil     | Data telah  |            |
|            | Simpan              |                   | simpan       | tersimpan"  |            |
|            | -                   |                   | Member"      | -           |            |
|            |                     |                   |              |             |            |
| Tambah     | - Pilih menu        | Input data        | Data gagal   | Data gagal  | Berhasil   |
| Data       | data                | tidak             | ditambah     | ditambah    |            |
| Member     | Member              | lengkap           | dan          | dan         |            |
| (gagal)    | - Klik              |                   | Tampilkan    | Tampilkan   |            |
|            | Tambah              |                   | pesan        | pesan "     |            |
|            |                     |                   | "Please fill | Please fill |            |

| Modul<br>yang<br>diuii                  | Prosedur<br>pengujian                                                                                                    | Masukan                               | Keluaran<br>yang<br>dibarankan                                                         | Hasil yang<br>didapat                                                                              | Kesimpulan |
|-----------------------------------------|----------------------------------------------------------------------------------------------------|---------------------------------------|----------------------------------------------------------------------------------------|----------------------------------------------------------------------------------------------------|------------|
|                                         | - Klik<br>Simpan                                                                                                    |                                       | out this field"                                                                        | out this field"                                                                                    |            |
| Edit Data<br>Member<br>(berhasil)       | <ul> <li>Pilih menu<br/>data<br/>Member</li> <li>Pilih<br/>record</li> <li>Klik Edit</li> <li><i>Input</i> Data</li> <li>Klik Ubah</li> </ul> | <i>Input</i> data<br>lengkap          | Data<br>berhasil<br>diubah dan<br>Tampilkan<br>pesan<br>"Berhasil<br>ubah<br>Kategori" | Data<br>berhasil<br>diubah dan<br>Tampilkan<br>pesan<br>"Berhasil<br>ubah<br>Kategori"             | Berhasil   |
| Edit Data<br>Member<br>(gagal)          | <ul> <li>Pilih menu<br/>data<br/>Member</li> <li>Pilih<br/>record</li> <li>Klik Edit</li> <li>Kosongkan<br/>field<br/>Klik Ubah</li> </ul>    | <i>Input</i> data<br>tidak<br>lengkap | Data gagal<br>diubah dan<br>Tampilkan<br>pesan<br>"Please fill<br>out this<br>field"   | Data gagal<br>diubah dan<br>Tampilkan<br>pesan<br>"Please fill<br>out this<br>field"               | Berhasil   |
| Hapus<br>Data<br>Kategori<br>(berhasil) | <ul> <li>Pilih<br/>record data<br/>Kategori<br/>yang akan<br/>dihapus</li> <li>Klik hapus</li> </ul>                                          | -                                     | Peringatan<br>"Yakin<br>ingin<br>menghapus<br>data<br>terpilih"<br>dan Klik<br>"OK"    | Data<br>berhasil<br>dihapus<br>dan<br>tampilkan<br>Pesan<br>Bahwa<br>"Berhasil<br>hapus<br>Member" | Berhasil   |